# icómo Pagar con NEQUIENLA MUTUAL?

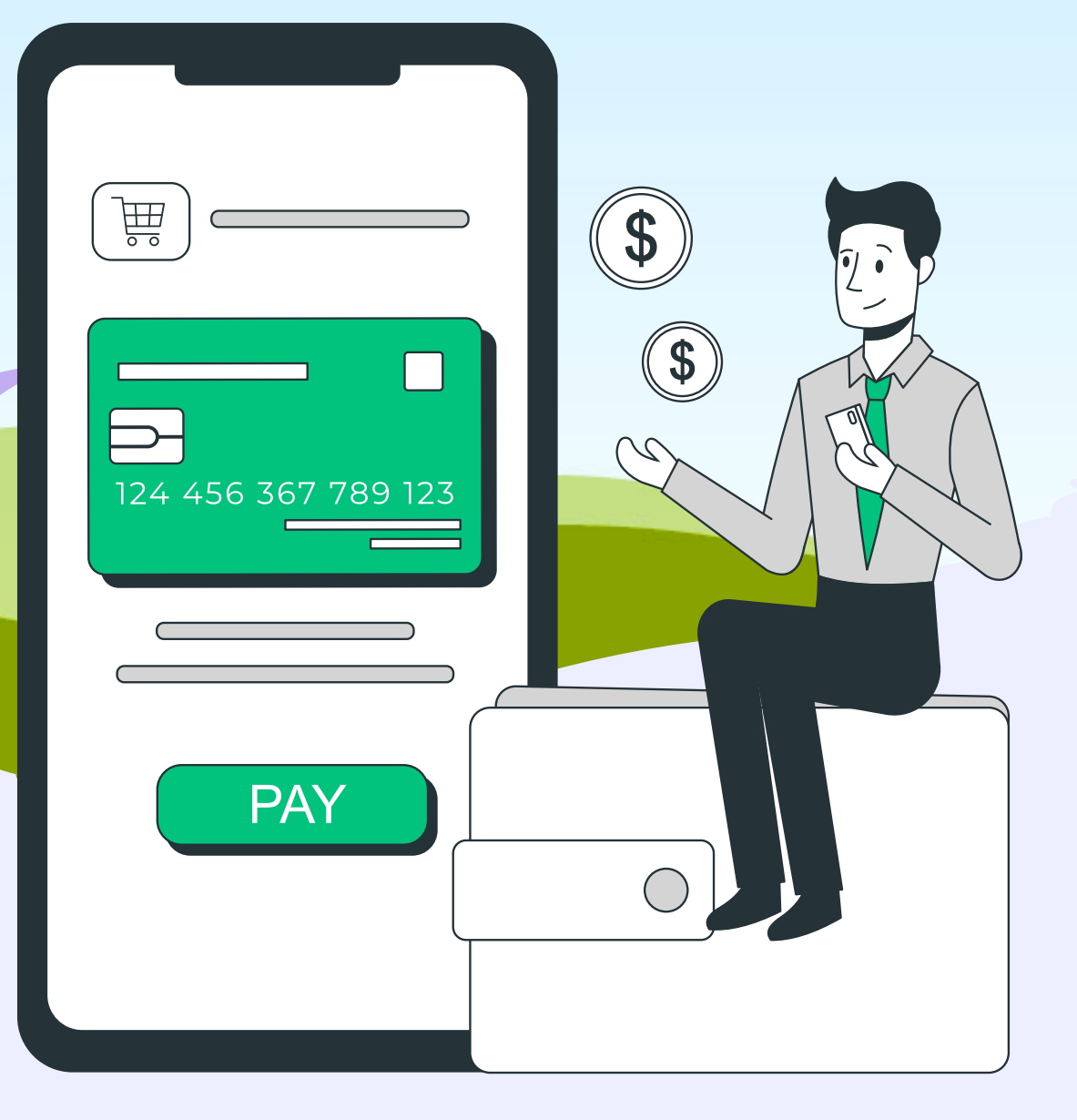

GUIA RAPIDA PARA MUTUALISTAS

# ABRIR LA PLATAFORMA

### ELEGIR ENVÍA

En el costado derecho presione el signo \$ y elija donde dice: Envía

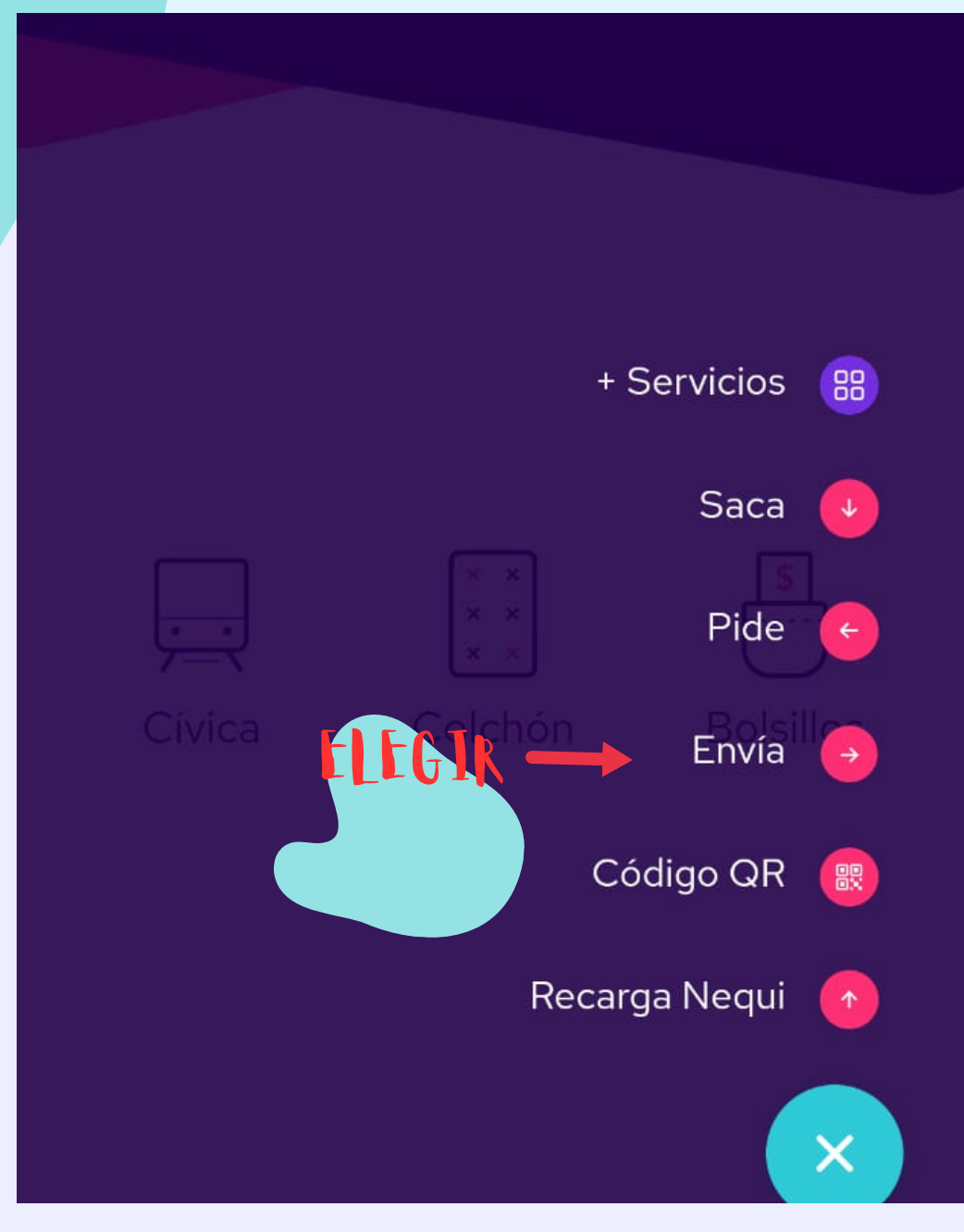

## PARA ENVIAR DINERO

### SELECCIONE BANCOS

#### En la parte inferior presione: Bancos

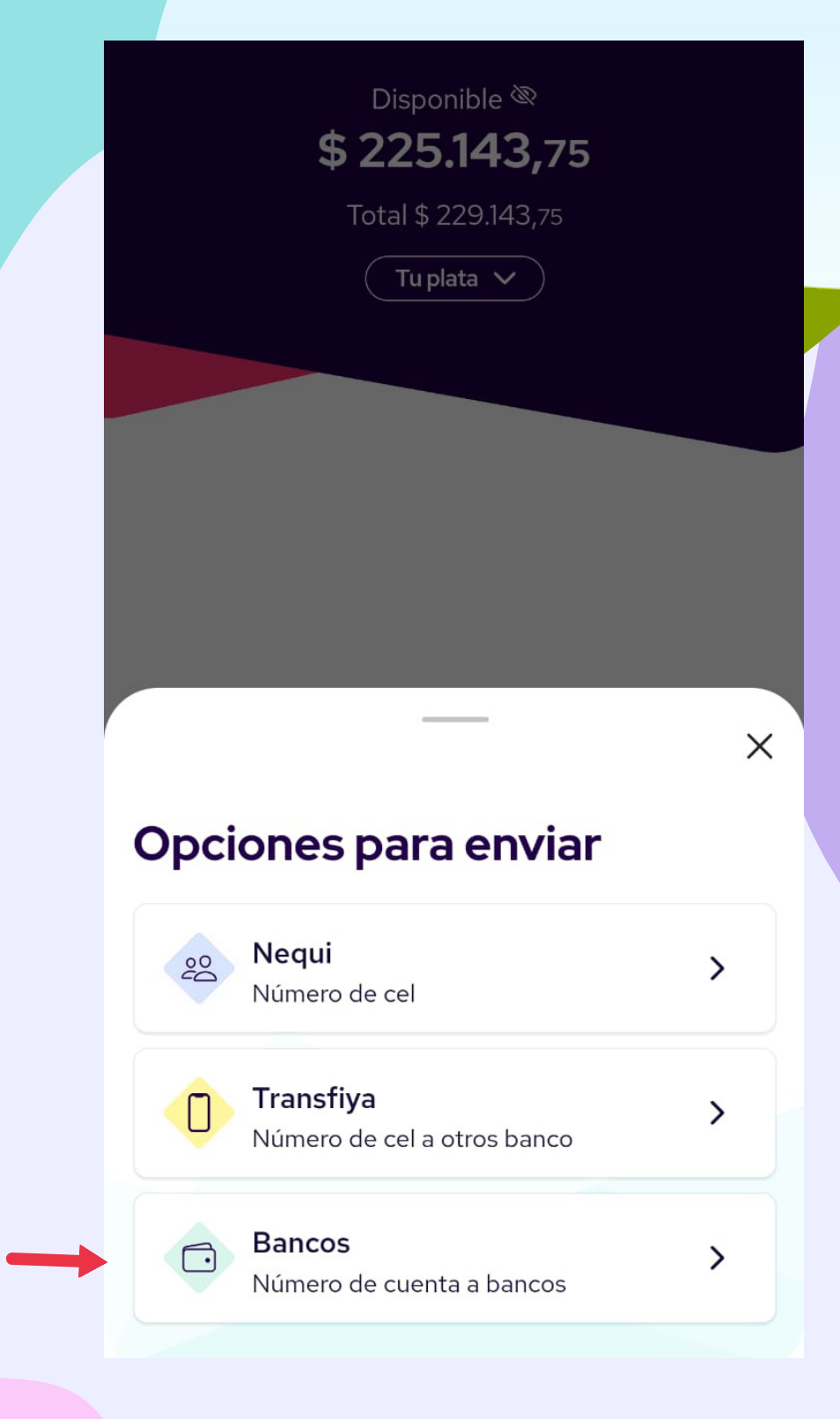

ELEGIR

### PARA ENVIAR DINERO

#### AGREGAR LOS DATOS

Deberá incluir toda la información como Nombre, tipo de documento, número de documento, banco, tipo de cuenta y el número de cuenta y el valor de dinero que

5

>

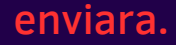

4

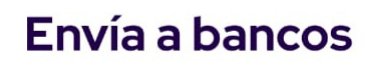

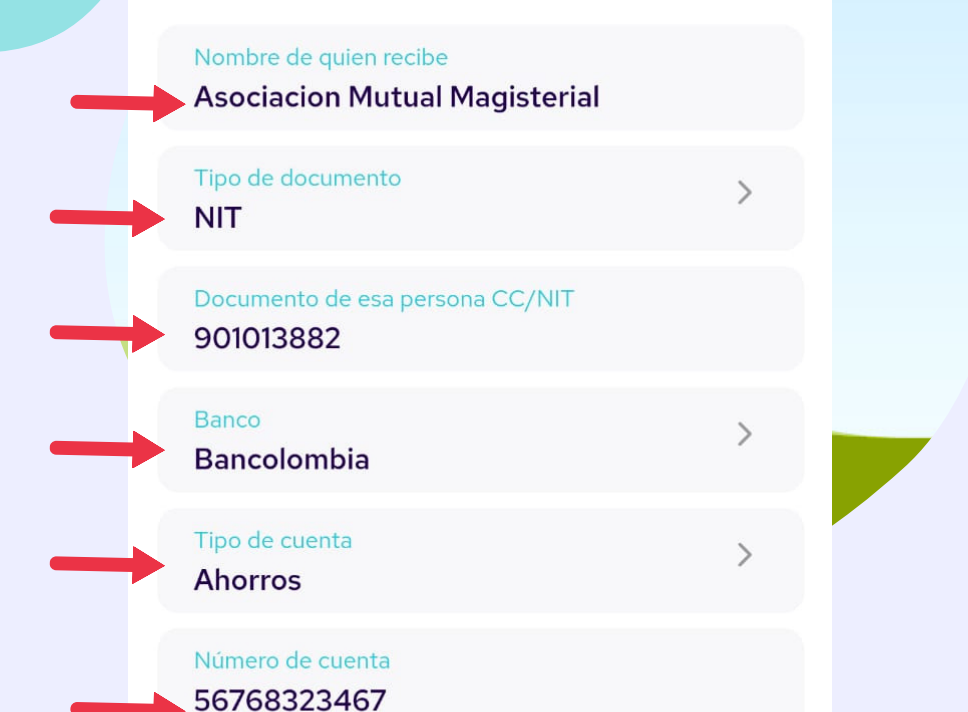

¿Cuánto?

AGREGUE LA

**CIFRA QUE** 

ENVIARA

PRESIONE

🛠 Recordar en favoritos

Listo

¿De dónde saldrá la plata?

Disponible

03

**SELECCIONES** 

PARA QUE

GUARDE EN SUS FAVORITOS